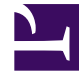

## **GENESYS**

This PDF is generated from authoritative online content, and is provided for convenience only. This PDF cannot be used for legal purposes. For authoritative understanding of what is and is not supported, always use the online content. To copy code samples, always use the online content.

## Composer Help

**Diagram Menu** 

## Diagram Menu

This menu contains a number of standard diagram-related menu commands that can be used within the Project Explorer view and callflow/workflow diagram canvas.

| Font       | Invokes the system font dialog used to modify the font associated with the selected diagram element                                                                                                    |
|------------|----------------------------------------------------------------------------------------------------|
| Fill Color | Applies a color to the selected diagram element's interior                                                                                                    |
| Line Color | Applies a color to the selected diagram element lines                                                                                                    |
| Line Type  | <ul> <li>Modifies the style of the selected diagram connector element to one of the following:</li> <li>solid</li> <li>dash</li> <li>dot</li> <li>dash dot</li> <li>dash dot dot</li> </ul>              |
| Line Width | <ul> <li>Modifies the width of the selected diagram connector to one of the following:</li> <li>one point</li> <li>two points</li> <li>three points</li> <li>four points</li> <li>five points</li> </ul> |
| Arrow Type | <ul> <li>Modifies either the source end or the target end of the arrow connector element to one of the following:</li> <li>no arrow</li> <li>solid arrow</li> <li>open arrow</li> </ul>                  |
| Line Style | <ul><li>Changes the diagram connector to one of the following:</li><li>Rectilinear Style Routing</li><li>Oblique Style Routing</li></ul>                                                                 |

|                             | Tree Style Routing                                                                                                    |
|-----------------------------|----------------------------------------------------------------------------------------------------|
| Select                      | Select all diagram elements, all shapes, or all connectors                                                                                                    |
| Arrange                     | Applies a layout to all diagram elements, or to the selected ones only                                                                                                    |
| Align                       | Aligns all selected diagram elements to: the left,<br>the right, the center, the top, the bottom, or the<br>middle of the selection                                                                                                    |
| Text Alignment              | Aligns the text left, right, or center                                                                                                    |
| Order                       | Re-orders the selected diagram elements to: the front, the back, forward once, or backward once                                                                                                    |
| Auto Size                   | Resets the size of the selected diagram elements<br>to the default size, usually just enough to see an<br>embedded label within the shape                                                                                                    |
| Make Same Size              | Sets the size of the selected diagram elements to<br>the size of the last selected element, either<br>horizontally, vertically, or both                                                                                                    |
| Filters                     | <ul> <li>Does one of the following:</li> <li>sort/filter Compartment items</li> <li>show/hide Compartment items</li> <li>(all Compartments or named Compartments only).<br/>Compartment items refer to Composite attributes within your editor, which can optionally be collapsed or expanded.</li> </ul> |
| View                        | <ul> <li>Shows or to hides various diagram features:</li> <li>ruler</li> <li>grid</li> <li>page breaks</li> <li>Controls the snap to grid behavior.</li> </ul>                                                                                                    |
| Zoom                        | Changes the diagram magnification to one of: <ul> <li>in</li> <li>out</li> <li>100%</li> <li>To Fit</li> <li>To Width</li> <li>To Height</li> <li>To Selection</li> </ul>                                                                                                    |
| Apply Appearance Properties | Copies various appearance properties, such as fill color, of the first selected diagram element to the                                                                                                    |

|                          | other selected ones                                                                                                    |
|--------------------------|----------------------------------------------------------------------------------------------------|
| Generate Code<br>(Alt+G) | Creates a properly-formatted VoiceXML file from a<br>callflow diagram built with Composer. Static VXML<br>pages (pure VXML code) are generated in the src-<br>gen folder of the Composer Project. This selection<br>is enabled when the Project is selected in the<br>Explorer after a new edit.<br>In the case of a routing workflow, check the Problems tab for<br>errors and fix any problems. If code generation succeeds, click<br>OK at the confirmation dialog box. The SCXML code is generated<br>in the src-gen folder. |
| Import Custom Blocks     | Allows you to import a custom block that was<br>previously exported so the block can be shared<br>across multiple users/installations of Composer.                                                                                                    |
| Export Custom Blocks     | Allows you to export a custom block so the block<br>can be shared across multiple users/installations of<br>Composer.                                                                                                    |
| Validate<br>(Alt+V)      | Validates the diagram that is open for<br>completeness and accuracy. This selection is<br>enabled when the Project is selected in the<br>Explorer after a new edit.                                                                                                    |